## How to Share or Move OneNote Files to OneDrive

In this post, I am going to share steps on how to share/move OneNote files from C Drive to OneDrive.

I am using O365 and, I have a single OneNote file that, I am going to move to OneDrive (Personal). First make sure you are signed into OneDrive. You can do this by opening OneNote – File –

| Account                                                                   |                                                                                                    |
|---------------------------------------------------------------------------|----------------------------------------------------------------------------------------------------|
| User Information                                                          | Product Information                                                                                                    |
| RL Ram Lan<br>ram@ramlan.ca<br>Sign out                                   | Office                                                                                                    |
|                                                                           |                                                                                                    |
| Account Privacy<br>Manage Settings<br>Office Background:<br>No Background | Product Activated<br>Microsoft Office LTSC Professional Plus 2021<br>This product contains<br>제 제 이 에 제 제 제 제 대<br>Chance Product Key       |
| Office Theme:<br>Black  Connected Services: OneDrive - Personal           | Office Updates<br>Updates are managed by your system administrator.<br>Options v                                                            |
| ram@ramlan.ca<br>Add a service ~                                          | About OneNote<br>Learn more about OneNote, Support, Product ID, and Copyright information.<br>Version 2108 (Build 14332.20110 Click-to-Run) |

Now, I will show you where the OneNote file is on the C Drive

| ©       | Notebook Information                                                    |                                  |
|---------|-------------------------------------------------------------------------|----------------------------------|
| டி Info |                                                                         |                                  |
| 🖹 New   | Share Agrees Devices                                                    |                                  |
| ▷ Open  | Share Share Share the notebook on the web                               | View Sync Open<br>Status Backups |
| Print   | Tip: sharing with others is optional                                    |                                  |
| Share   | My Notebook                                                             |                                  |
| Export  | Settings C:\Users\Administrator\Documents\OneNote Notebooks\My Notebook |                                  |
| Send    | Share on Web or Network View Notebook                                   |                                  |

I am going to move this OneNote to OneDrive. Click File – Settings – Share or Move – Leave the file name to default – Move Notebook

| ⓒ ☆ Info ○ New ⊘ Open | Share Notebook<br>My Notebook<br>Documents = OneNote Notebooks<br>To share this notebook, you'll need to put it on OneDrive or S | SharePoint.                   |
|-----------------------|----------------------------------------------------------------------------------------------------|-------------------------------|
| Print                 | 🕒 Recent                                                                                                    | len OneDrive - Personal       |
| Export                | - OneDrive - Personal                                                                                                    | Notebook Name:<br>My Notebook |
| Send                  | Add a Place                                                                                                    |                               |
|                       | Browse                                                                                                    | Move<br>Notebook              |
|                       |                                                                                                    | Move into a different folder  |
| Microsoft One         | Note                                                                                                    | ×                             |
| () Your               | notebook is now syncing to the new<br>OK                                                                                         | location.                     |

You can also share OneNote with others as well if required/needed and also grant people to edit OneNote

| Share Notebook<br>My Notebook<br>OneDrive - Personal » Documents |                                                                     |    | _          |
|------------------------------------------------------------------|---------------------------------------------------------------------|----|------------|
| Share                                                            | Share with People<br>Type a name or email address to invite someone | 29 | Can edit 🔹 |
| Get a Sharing Link                                               | Include a personal message with the invitation                      |    |            |
| Share with Meeting                                               |                                                                     |    |            |
| Move Notebook                                                    | Require user to sign in before accessing document.                  |    |            |
|                                                                  | Shared with<br>RL Ram<br>Gumer                                      |    |            |

Now, if you look at OneNote path it is on OneDrive. I can perform sync, close, look at properties of OneNote, Sync Status.

| Notebook Information                                                                                                    |                  |
|----------------------------------------------------------------------------------------------------|------------------|
| Settings       My Notebook         https://onedrive.live.com/view.aspx?resid=%7BAD60AD32-8A4F-44BF-A2B2-DA034E49       View Sync         Status       View Notebook                                                                                                    | Open<br>Backups  |
| Notebook Information                                                                                                    |                  |
| Settings       My Notebook       Image: Comparison of the provided and the provided and the p | Open<br>Backups  |
| Close                                                                                                    |                  |
| Properties                                                                                                    |                  |
| Shared Notebook Synchronization                                                                                                    | ×                |
| How should we sync your notebooks?                                                                                                    | <u>S</u> ync All |
| <ul> <li>Sync automatically whenever there are changes</li> </ul>                                                                                                    | Cancel Svnc      |
| O Sync manually                                                                                                    |                  |
| Remote notebooks: 0 up to date, 1 syncing, 0 not connected.                                                                                                    |                  |
|                                                                                                    |                  |
| My Notebook <u>https://8A4F-44BF-A2B2-DA034E494A06%7D&amp;id=documents</u>                                                                                                    | Sync Now         |

If you open OneDrive folder you will see this

| OS (C:)              |        |                            |                   |             |
|----------------------|--------|----------------------------|-------------------|-------------|
| Name                 | Status | Date modified              | Туре              | Size        |
| n <u>My Notebook</u> | ٥      | <u>16-Jun-2023 2:58 AM</u> | Internet Shortcut | <u>1 KB</u> |

To test and confirm that OneNote is working and syncing on all devices – I logged into another laptop – Opened OneNote – Signed into OneDrive (Personal) and looked at OneNote files.

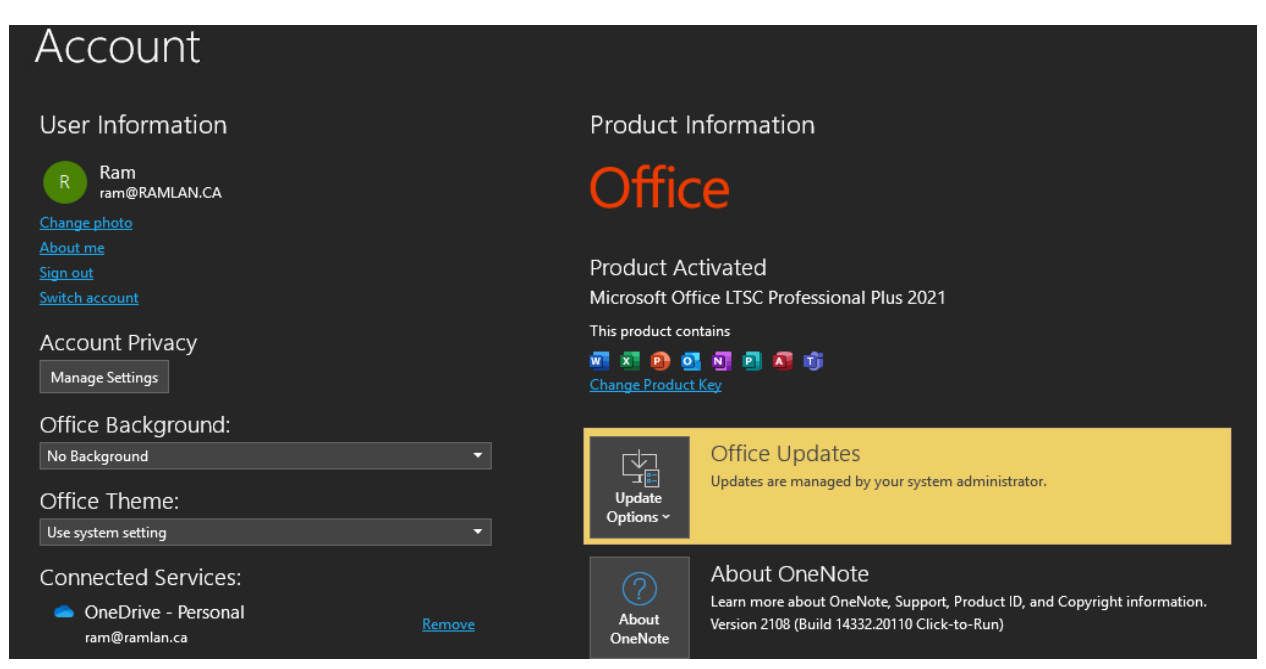

In order for OneNote to show up on this computer you have to click File – Open – OneDrive – Documents – OneNote file

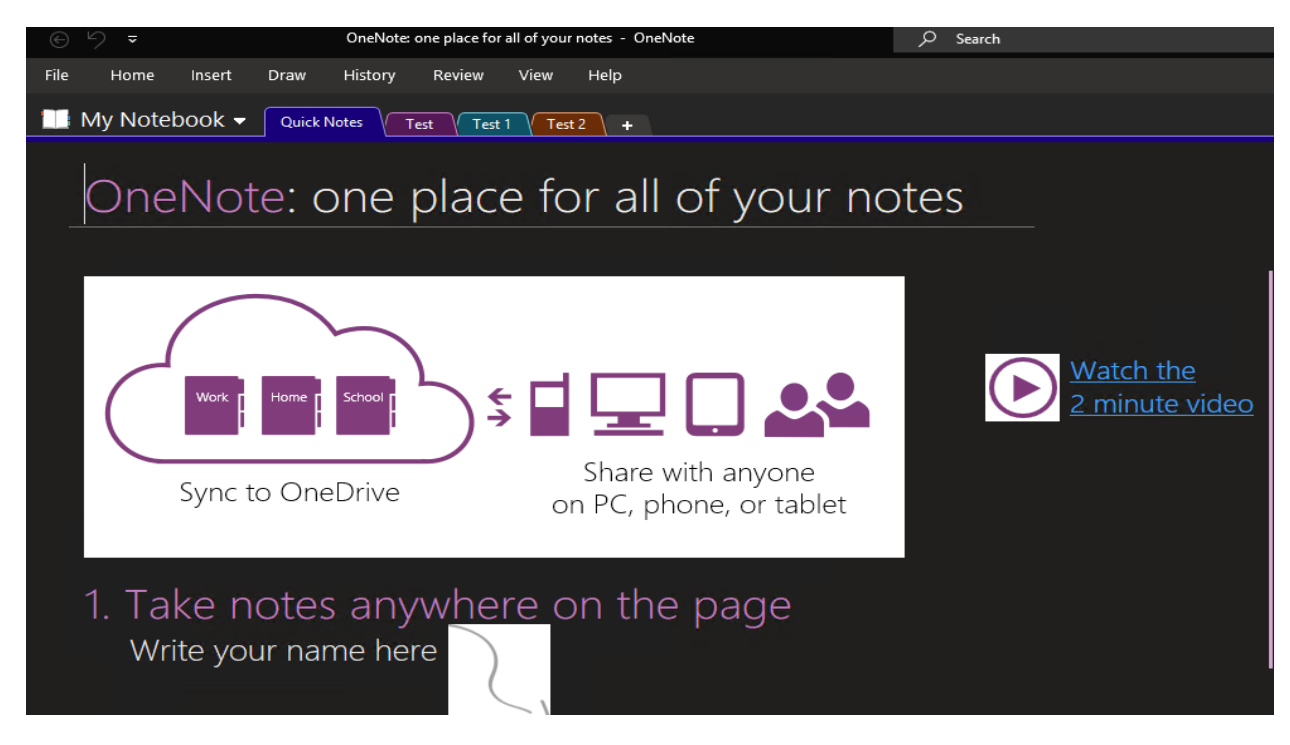

As you can see the URL is same on both the computer

## COMPUTER 1

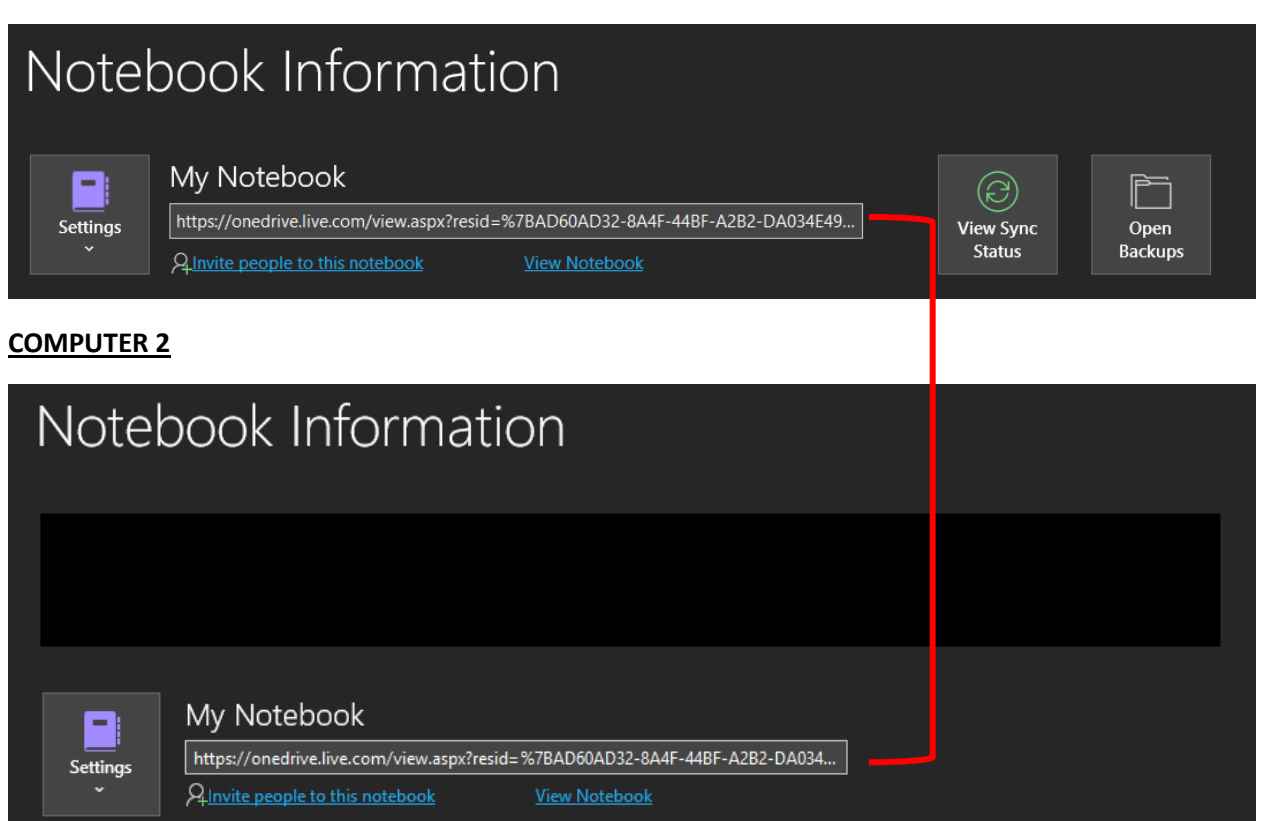

This is how you can accomplish task of sharing/moving OneNote to OneDrive and synced with all devices

Thanks

Ram 16<sup>th</sup> Jun 2023